First make sure you have an application downloaded to read the eBook file. It is recommended to use <u>Adobe Digital Editions</u> or <u>Bluefire Reader</u> on your computer.

**Step 1:** Login to your account at <u>https://ebooks.naswpress.org/user</u>

| (i) https://ebooks.naswp | press.org/user         |                                       | V C Search |
|--------------------------|------------------------|---------------------------------------|------------|
|                          | Home About Us Contact  | Support SEARCH THIS SITE              | Search     |
|                          | NASW PRESS             |                                       |            |
|                          | User account           |                                       |            |
|                          | <u>User login</u>      | USERNAME •                            |            |
|                          | Create new account     |                                       |            |
|                          | Request new password   | PASSWORD *                            |            |
|                          | FAQs                   |                                       |            |
|                          | Intro to eBooks        | Log in                                |            |
|                          | eReader Software Guide |                                       |            |
|                          | eReader Hardware Guide |                                       |            |
|                          |                        |                                       |            |
|                          |                        |                                       |            |
|                          |                        |                                       |            |
|                          |                        |                                       |            |
|                          |                        |                                       |            |
|                          |                        |                                       |            |
|                          |                        |                                       |            |
|                          |                        | · · · · · · · · · · · · · · · · · · · |            |

Step 2: Select My eLibrary, and then Download

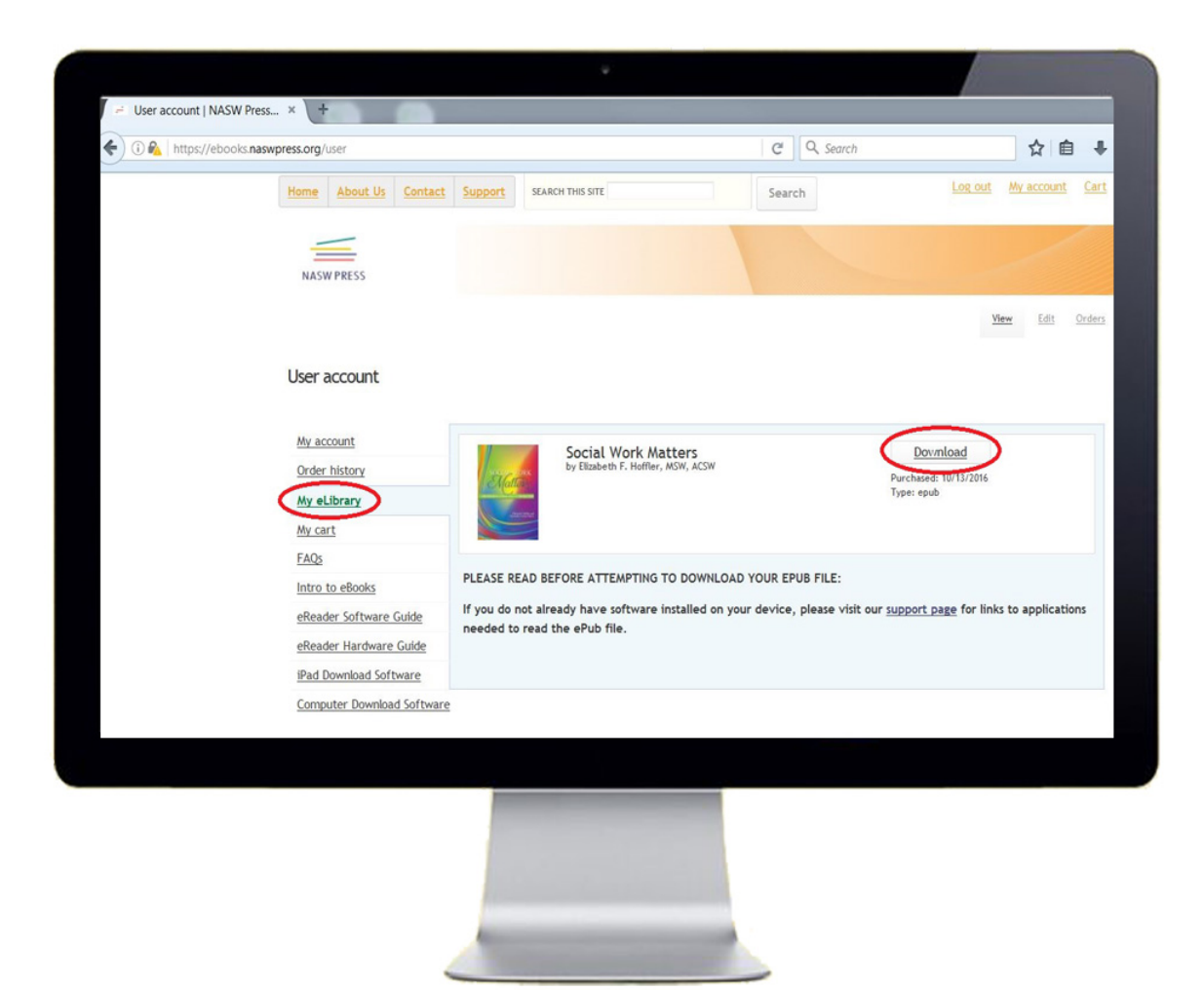

**Step 3:** Your device will prompt you to select a reader to open the file with. Select which app you would like to use, and then click OK. Note: this will differ depending on what web browser you are using.

| follow I works have been the |                                                                                   |                                    |      |                                                                                                    | 1                                                                                  | 100000              |            |        |  |
|------------------------------|-----------------------------------------------------------------------------------|------------------------------------|------|----------------------------------------------------------------------------------------------------|------------------------------------------------------------------------------------|---------------------|------------|--------|--|
| Home About Us Contact        | Support SEARCH                                                                    | THIS SITE                          |      | Search                                                                                                    |                                                                                    | Log out             | My account | Cart   |  |
| NASW PRESS                   |                                                                                   |                                    |      |                                                                                                    |                                                                                    |                     | /          |        |  |
|                              |                                                                                   |                                    | Open | ing 97808                                                                                                    | 871014856.epub                                                                     |                     |            |        |  |
| User account                 |                                                                                   |                                    | Yo   | u have ch<br>97808<br>which<br>from:                                                                                                    | osen to open:<br>871014856.epub<br>is: EPUB file (475 KB)<br>http://ebooks.naswpre | ess.org             |            |        |  |
| My account                   | Social Work Matt                                                                  | Social Work Matters                | W    | What should Firefox do with this file? <ul> <li> <u>Open with</u> </li> </ul> Adobe Digital Editions 4.5.1 (default) <ul> <li> </li> </ul> |                                                                                    |                     |            |        |  |
| Order history                | Exance                                                                            | by Elizabeth F. Hoffler, MSW, ACSW |      |                                                                                                    |                                                                                    |                     |            |        |  |
| My eLibrary                  |                                                                                   |                                    |      | © Save                                                                                                    | e File                                                                             |                     |            |        |  |
| My cart                      |                                                                                   |                                    |      | Do 1                                                                                                    | this automatically for                                                             | files like this fro | om now on. |        |  |
| FAQs                         |                                                                                   |                                    |      |                                                                                                    |                                                                                    |                     |            | Cancel |  |
| Intro to eBooks              | PLEASE READ BEP                                                                   | ORE ATTEMPTING TO DOWNL            | LOA  |                                                                                                    |                                                                                    |                     | ок         | Cance  |  |
| eReader Software Guide       | If you do not already have software installed on<br>needed to read the ePub file. |                                    |      |                                                                                                    |                                                                                    |                     |            |        |  |
| eReader Hardware Guide       |                                                                                   |                                    |      |                                                                                                    |                                                                                    |                     |            |        |  |
| iPad Download Software       |                                                                                   |                                    |      |                                                                                                    |                                                                                    |                     |            |        |  |
| Computer Download Software   | e                                                                                 |                                    |      |                                                                                                    |                                                                                    |                     |            |        |  |
|                              |                                                                                   |                                    |      |                                                                                                    |                                                                                    |                     |            |        |  |
|                              |                                                                                   |                                    |      |                                                                                                    |                                                                                    |                     |            |        |  |
|                              |                                                                                   |                                    |      |                                                                                                    |                                                                                    |                     |            |        |  |